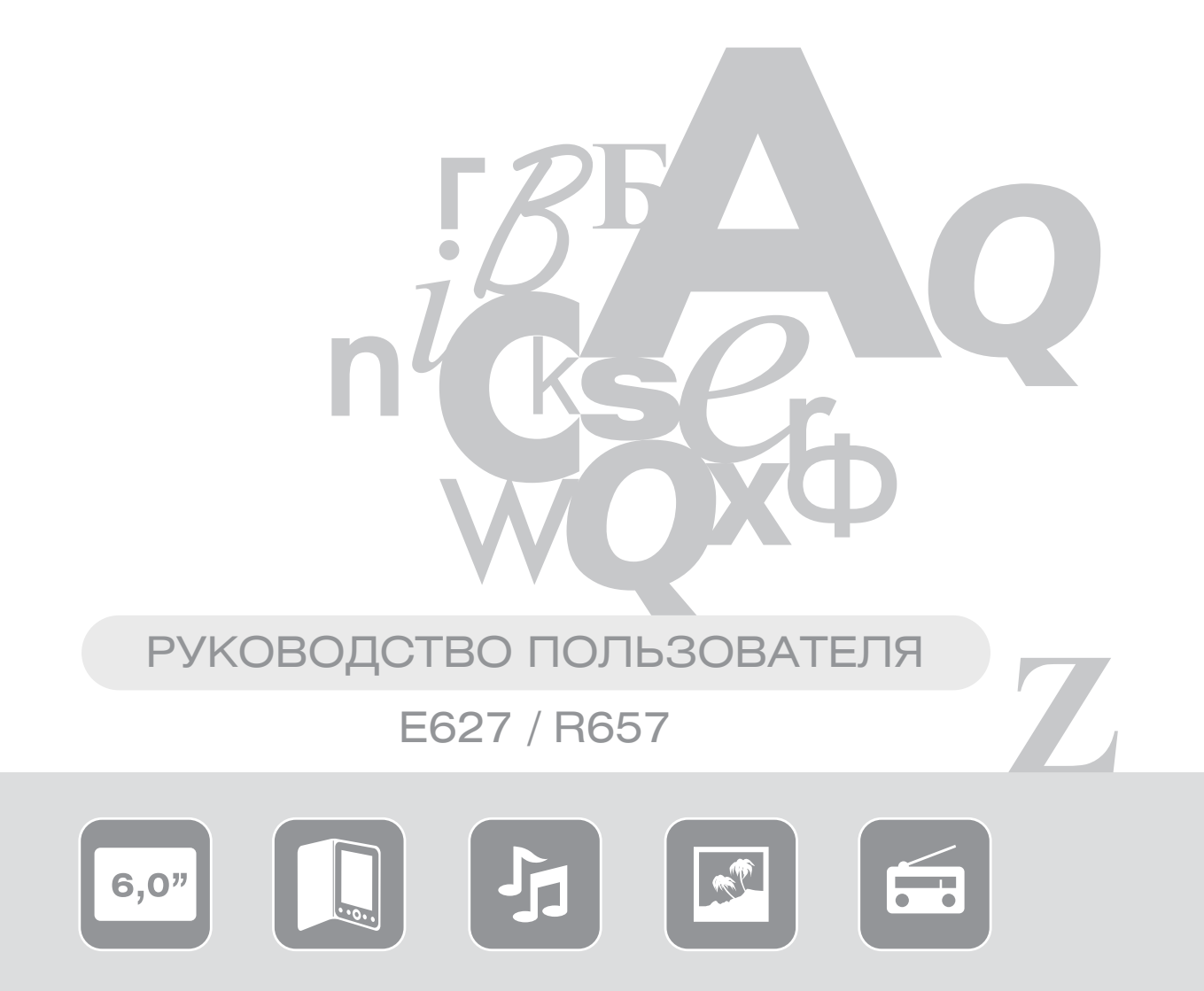

# введение

Благодарим Вас за выбор продукции Digma!

Прежде, чем начать использование данного устройства, пожалуйста, внимательно прочтите руководство для обеспечения правильной эксплуатации изделия и предотвращения его повреждения.

- Программное обеспечение, конструктивные особенности устройства и содержание данной инструкции могут быть изменены в целях усовершенствования продукта без предварительного уведомления.
- Производитель и дистрибьюторы данной продукции не несут ответственности за повреждения корпуса устройства, а также за ущерб, причиненный вследствие неправильной или несоответствующей эксплуатации пользователем.

ПРИМЕЧАНИЕ: при перелистывании страниц возможно наличие незначительных остаточных следов предыдущих изображений и некоторая неравномерность пропечатывания текста. Это не является дефектом и обусловлено принципами работы дисплея типа e-lnk.

# ТЕХНИЧЕСКИЕ ХАРАКТЕРИСТИКИ

- Экран: Pearl 600x800
- Процессор: RockChip RK2818 (600 Mhz)
- Внутренняя память: 4 Gb
- Поддержка карт памяти: до 32Гб включительно (MicroSD)
- Разъёмы: Аудио 3.5", MicroUSB
- Аккумулятор: Встроенный литий-полимерный аккумулятор 1500 мАч
- Питание: 5В/1А (источник питания не входит в комплект изделия)
- Размеры: 116×163.6×8.4 мм
- Поддерживаемые форматы книг: FB2 / PDF / EPUB / HTML / RTF / CHM / ZIP / RAR / DJV / DJVU / TXT / MOBI / DOC
- Поддержка музыкальных форматов: mp3
- Поддержка графических форматов: jpeg, bmp, png
- Поддержка приема радиостанций: FM, 87.5-108
- Календарь
- Игры: Ящики, Мозаика

# КОМПЛЕКТАЦИЯ

- Электронная книга
- USB-кабель
- Руководство пользователя на русском языке
- Гарантийный талон

# МЕРЫ ПРЕДОСТОРОЖНОСТИ

- Не разбирайте и не ремонтируйте устройство самостоятельно. В случае его неисправности обратитесь в сервисный центр.
- Не подвергайте электронную книгу воздействию прямых солнечных лучей и обогревающих устройств.
- Избегайте контакта устройства с источниками огня во избежание взрыва или пожара.
- Не подвергайте электронную книгу воздействию слишком высоких или слишком низких температур.
- Не храните устройство в местах с повышенной влажностью, а также в пыльных или грязных местах.
- Избегайте попадания воды на электронную книгу.
- Избегайте падения устройства и его удара о другие предметы.
- Не подвергайте электронную книгу сильному механическому воздействию. Компания-производитель не несет ответственности в случае повреждения экрана пользователем.
- Избегайте контакта устройства с источниками электромагнитного излучения.
- Не используйте для чистки изделия химические вещества или моющие средства; всегда выключайте электронную книгу перед чисткой.
- Не отключайте устройство от ПК во время форматирования или копирования файлов.
- Во время использования изделия в качестве съемного диска всегда четко следуйте указаниям по выполнению операций. Любое ошибочное действие может привести к потере файлов.
- Создайте резервные копии важных данных на Вашем ПК, поскольку ремонт устройства или другие причины могут привести к потере данных.

# ПРАВИЛА ЭКСПЛУАТАЦИИ УСТРОЙСТВА

- Рекомендуемая температура окружающей среды для зарядки аккумуляторной батареи от 0°С до 35°С.
- Если Вы не собираетесь использовать книгу в течение продолжительного времени, обязательно полностью зарядите её и выключите. Не оставляйте книгу в режиме сна. При длительном хранении обязательно заряжайте аккумуляторную батарею через каждые 2 месяца.
- Не допускайте полного разряда батареи, это может привести к выходу устройства из строя. Когда ресурс зарядки подходит к концу, сразу подключайте устройство к зарядному устройству. После 4 месяцев эксплуатации зарядное устройство необходимо подключать при 25% оставшегося заряда.
- Не допускайте зарядки электронной книги в течение времени, превышающего оптимальное время зарядки аккумулятора. В противном случае это может привести к уменьшению срока службы аккумуляторной батареи.
- Если устройство не используется в течение продолжительного времени, храните его при температуре 23±5°С и влажности 65±20% для поддержания оптимального срока службы аккумулятора.
- Неправильная зарядка аккумуляторной батареи может стать причиной пожара или взрыва устройства. Обслуживание батареи осуществляется только в авторизированном сервисном центре.
- Не демонтируйте, не взламывайте и не сжигайте батарею, поскольку это может привести к пожару, ожогам и др.

ПРИМЕЧАНИЕ: Не оставляйте разряженное устройство в режиме сна. Если аккумулятор разряжен, а зарядного устройства нет, выключите книгу и не включайте её до подключения зарядного устройства.

# ЗАРЯДКА УСТРОЙСТВА

Зарядка устройства осуществляется от зарядного устройства или порта компьютера с выходными параметрами 5В/1А. Обращаем внимание, что достаточный ток для зарядки с помощью ПК и ноутбуков могут выдавать порты USB версии 3.0.

При первой зарядке рекомендуем заряжать книгу в течение 6-8 часов, затем полностью разрядить её перед следующей зарядкой.

# ВКЛЮЧЕНИЕ / ВЫКЛЮЧЕНИЕ

- Нажмите и удерживайте кнопку питания для включения устройства, на экране появится заставка, и начнется загрузка системы.
- Нажмите и удерживайте кнопку питания для выключения устройства. Эту операцию следует выполнить, если в процессе эксплуатации произошло зависание системы, и изделие не отвечает на другие команды.

# ПОДКЛЮЧЕНИЕ НАУШНИКОВ

Для прослушивания звуковых файлов или приема радио в FM-диапазоне подключите наушники к соответствующему гнезду.

# ИСПОЛЬЗОВАНИЕ НАУШНИКОВ

- В целях безопасности на дороге не используйте электронную книгу с наушниками, если Вы управляете автомобилем или едете на велосипеде.
- Уменьшите громкость, переходя проезжую часть дороги.
- Используя наушники, избегайте прослушивания музыки на слишком высокой громкости в течение длительного времени, в противном случае это может привести к проблемам со слухом.
- Прекратите использование устройства или уменьшите звук, если Вы услышали звон в ушах.

# ПОДКЛЮЧЕНИЕ ЭЛЕКТРОННОЙ КНИГИ К КОМПЬЮТЕРУ

- Убедитесь, что компьютер и электронная книга включены.
- Подключите устройству к компьютеру с помощью прилагающегося USB-кабеля.

# ЗАГРУЗКА ФАЙЛОВ С КОМПЬЮТЕРА

Для загрузки файлов с компьютера выполните следующие действия:

- Откройте меню «Проводник» или папку «Мой компьютер». Внутренняя память электронной книги и установленная карта памяти будут отображаться в виде 2-х съемных накопителей.
- Выберите файлы/папки для передачи с компьютера и перенесите их с помощью мыши в необходимую папку любого съемного накопителя (файлы также можно перенести с ПК на устройство с помощью функций «Копировать» и «Вставить»).
- Для удаления файлов со съемного накопителя используйте команду «Удалить».

## **ОТСОЕДИНЕНИЕ USB-КАБЕЛЯ**

После завершения процесса копирования файлов, пожалуйста, отсоедините USB-кабель от устройства следующим образом:

- Дважды щелкните левой кнопкой мыши по пиктограмме «Безопасное извлечение устройства» на Панели задач в правом нижнем углу рабочего стола.
- Выберите необходимое USB-устройство в окне «Безопасное извлечение устройства» и нажмите на кнопку «Остановить».
- Только после появления окна «Теперь Вы можете безопасно отключить устройство USB» отсоедините электронную книгу от компьютера.

ВНИМАНИЕ: Не отсоединяйте электронную книгу во время воспроизведения на Вашем ПК файлов, хранящихся в памяти устройства.

Не отсоединяйте электронную книгу от компьютера во время передачи данных, в противном случае это может привести к повреждению или потере данных.

# СХЕМА УСТРОЙСТВА (ВИД СПЕРЕДИ)

6

- 1. Кнопка уменьшения / увеличения масштаба
- Кнопка возврата на предыдущий пункт меню (длительное удержание возвращает в главное меню книги)
- Колесо управления и кнопка ОК (ввод).
  Служат для перемещения по пунктам меню, перелистывания страниц и выбора пункта меню
- Кнопка включения музыкального плеера (длительное удержание включает подсветку на книге R657)
- 5. Кнопка поворота экрана книги (в режиме чтения)
- 6. Кнопки для перелистывания страниц
- 7. Экран книги с технологией E-ink

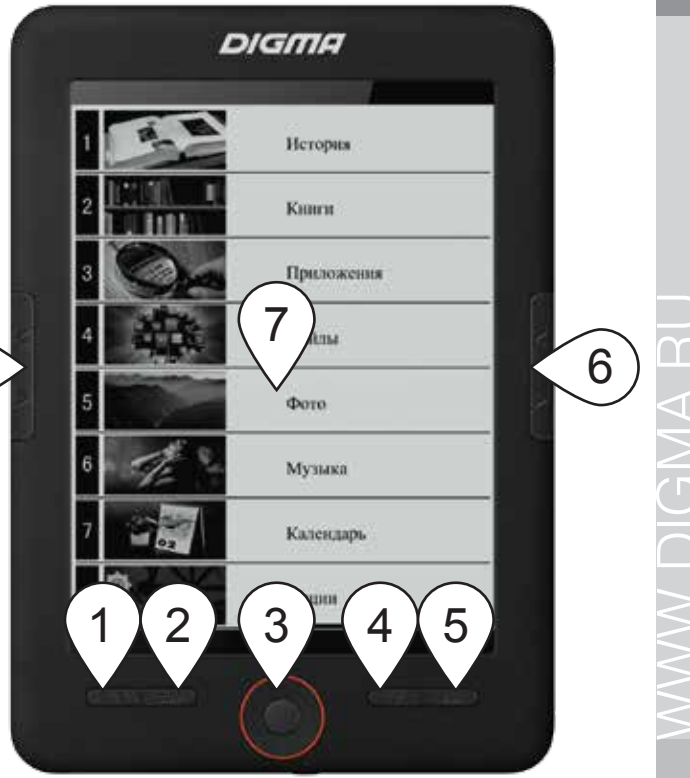

7

# СХЕМА УСТРОЙСТВА (ВИД СНИЗУ)

- 8. Разъем для установки MicroSD карты
- 9. Разъем USB для подключения зарядки и кабеля USB
- 10. Кнопка включения книги (Power)
- 11. Разьем для подключения наушников
- 12. Микровыключатель сброса (Reset).
- 13. Индикатор зарядки

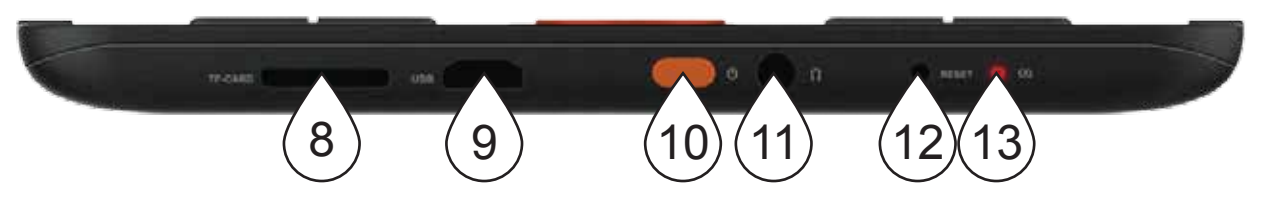

# ГЛАВНОЕ МЕНЮ КНИГИ

#### ИСТОРИЯ

В этот раздел помещаются книги, которые были Вами прочитаны ранее.

#### КНИГИ

Войдите в раздел «Книги». Вы увидите список всех сохраненных книг и папок, которые находятся в папках Documents во внутренней памяти устройства и на установленной карте памяти MicroSD. Нажав кнопку (4), Вы можете выбрать тип отображения книг (список/обложки), а также выполнить поиск книг или перейти к разделу «Избранное».

#### ПРИЛОЖЕНИЯ

В этом разделе Вы можете включить прослушивание Радио, выполнить поиск книг или поиграть в предустановленные игры.

| 1           | A A                                                                                                    | История                     |
|-------------|----------------------------------------------------------------------------------------------------|-----------------------------|
| 2           | <u>(he berenni), indi</u><br>Ni ole de note de la                                                                                                    | Книги                       |
| 3           | <b>O</b> A                                                                                                    | Приложения                  |
| 4           |                                                                                                    | Файлы                       |
|             | and the second second se |                             |
| 5           |                                                                                                    | Фото                        |
| 5<br>6      | A.                                                                                                    | Фото<br>Музыка              |
| 5<br>6<br>7 |                                                                                                    | Фото<br>Музыка<br>Календарь |

#### ФАЙЛЫ

Войдя в данный раздел, Вы попадете в файловый менеджер, который позволит Вам получить доступ к файлам на внутренней памяти и карте памяти.

#### ΦΟΤΟ

Режим просмотра фотографий и картинок.

#### МУЗЫКА

В этом разделе Вы можете прослушивать музыкальные файлы, которые скопированы в память устройства.

#### КАЛЕНДАРЬ

Выбрав данный пункт, Вы увидите текущий календарь.

ОПЦИИ Меню настроек книги.

# ОПИСАНИЕ ОСНОВНЫХ РЕЖИМОВ РАБОТЫ КНИГИ

#### Режим чтения

Войдите в режим «Книги», выберите нужную вам книгу и нажмите ОК. Книга развернется на полный экран. Перелистывать страницы можно кнопками джойстика. Чтобы изменить параметры чтения – нажмите и удерживайте кнопку ОК длительное время, Вы сможете вызвать меню настроек. В этом меню Вы можете попасть в содержание книги, изменить размер шрифта, сохранить закладку.

#### Режим прослушивания музыки

Выберите в основном меню пункт «Музыка» для прослушивания загруженных аудио файлов. Для регулирования громкости используйте клавиши «Вверх» и «Вниз», для переключения между аудиозаписями используйте кнопки «Влево» или «Вправо». Краткое нажатие кнопки ОК поставит воспроизведение на паузу.

### Режим просмотра фотографий и картинок

В главном меню выберите пункт «Фото» для просмотра загруженных изображений. Для переключения между изображениями используйте кнопки «Влево» или «Вправо». Нажатие кнопки ОК вызовет дополнительное меню, в котором Вы сможете запустить автоматический просмотр картинок или посмотреть информацию. Увеличив масштаб (кнопка 1), Вы можете приблизить изображение и перемещаться по нему с помощью кнопок джойстика.

# Игры

В свободное от чтения времени Вы можете поиграть в небольшие игры. Зайдите «Приложения» – «Игры» и выберите одну из двух игр.

Ящики – это версия известной игры Sokoban. Ваша задача – задвинуть все ящики на экране в места их хранения (точки).

Мозаика – в этой игре Вам нужно собрать все цифры по порядку (1,2,3 и т.д.) за минимальное количество шагов.

# **Fm радио**

В данном разделе Вы можете настроить прослушивание радиостанций. Подключите наушники к книге и выберите «Приложение» – «Радио». Нажав кнопку (5), вызовите меню и выполните «Автопоиск». Книжка найдет все доступные радиостанции. Обратите внимание, что Вы можете изменить диапазон сканирования, выбрав «Меню» (кнопка 5), стрелка вправо – диапазон.

Если во время автосканирования не нашлись слабые радиостанции, Вы можете их добавить вручную («Меню» – «Вручную»). Стрелками влево-вправо выберите нужную частоту и сохраните станцию («Меню» – «Сохранить станцию»).

# опции

В этом меню Вы можете настроить основные режимы книги:

#### ОБНОВЛЕНИЕ ЭКРАНА

В этом разделе можно установить, через сколько страниц делать полное обновление (при полном обновлении убирается «мусор» после частичных обновлений страницы).

#### ПИТАНИЕ

В этом пункте меню настраивается время автовыключения и включения экономичного режима работы устройства.

| Опции |                   |   |  |
|-------|-------------------|---|--|
| Ø     | Обновление экрана | ٥ |  |
| ଷ     | Питание           | 0 |  |
| ©     | Время/Дата        | 0 |  |
| A     | Язык              | 0 |  |
| Ŧ     | Форматирование    | 0 |  |
| 9     | Сброс настроек    | 0 |  |
| ٦     | Информация        | 0 |  |
| 8     | Яркость           | 0 |  |

#### ВРЕМЯ/ДАТА

Установка текущего времени и даты.

#### ЯЗЫК

Выбор языка, который используется в книге.

#### ФОРМАТИРОВАНИЕ

Выбрав данный пункт, Вы сможете отформатировать память устройства.

Внимание! Все файлы, находящиеся внутри устройства, будут удалены.

#### СБРОС НАСТРОЕК

Сброс настроек на те, которые были при покупке устройства.

#### ИНФОРМАЦИЯ

В этом разделе отображается версия прошивки и меню.

#### ЯРКОСТЬ

Настройка уровня яркости подсветки для книги R657.

# УСТРАНЕНИЕ НЕИСПРАВНОСТЕЙ

#### Устройство не включается

- Проверьте, заряжена ли аккумуляторная батарея.
- После подключения устройства к источнику питания проверьте, включается устройство или нет. Если устройство после полной зарядки не включается, попробуйте нажать на микровыключатель сброса (Reset). После этого попробуйте включить устройство обычным образом. В случае неудачи обратитесь в службу технической поддержки.

#### Нет звука в наушниках

- Проверьте, не установлен ли уровень громкости на значение «0» и проверьте, плотно ли вставлен штекер наушников в гнездо.
- Проверьте, не загрязнен ли разъем наушников.
- Могут возникать проблемы со звуком в поврежденных файлах, проверьте, не поврежден ли МРЗфайл. Попробуйте воспроизвести другой файл для проверки.

#### Искажение символов на дисплее

 Проверьте, правильно ли выбран язык. Для корректного отображения кириллицы необходимо выбрать опцию «Русский» в списке доступных языков.

#### При подключении к компьютеру книга не обнаруживается

- Проверьте, не поврежден ли кабель USB и правильно ли он подключен. Для начала попробуйте другой USB кабель.
- Проверьте правильность установки драйвера в операционной системе ПК. Возможно, антивирусы или защитные экраны заблокировали установку драйвера.
- Проверьте состояние памяти устройства. Возможно, необходимо отформатировать носители информации.

# КОНТАКТНАЯ И СЕРВИСНАЯ ИНФОРМАЦИЯ

Официальный сайт компании : www.digma.ru

Адреса сервисных центров : www.digma.ru/support/scenters/

Служба технической поддержки: www.digma.ru/support/help/

Полные условия гарантийного обслуживания: www.digma.ru/support/rules/

ТАКЖЕ МЫ БУДЕМ ВАС РАДЫ ВИДЕТЬ В СОЦИАЛЬНЫХ СЕТЯХ:

Мы в Твиттере: twitter.com/digma\_news

Мы в Вконтакте: vk.com/club25816705

Мы в Фейсбуке: www.facebook.com/Digma.TM

# WWW.DIGMA.RU

# 

EAC

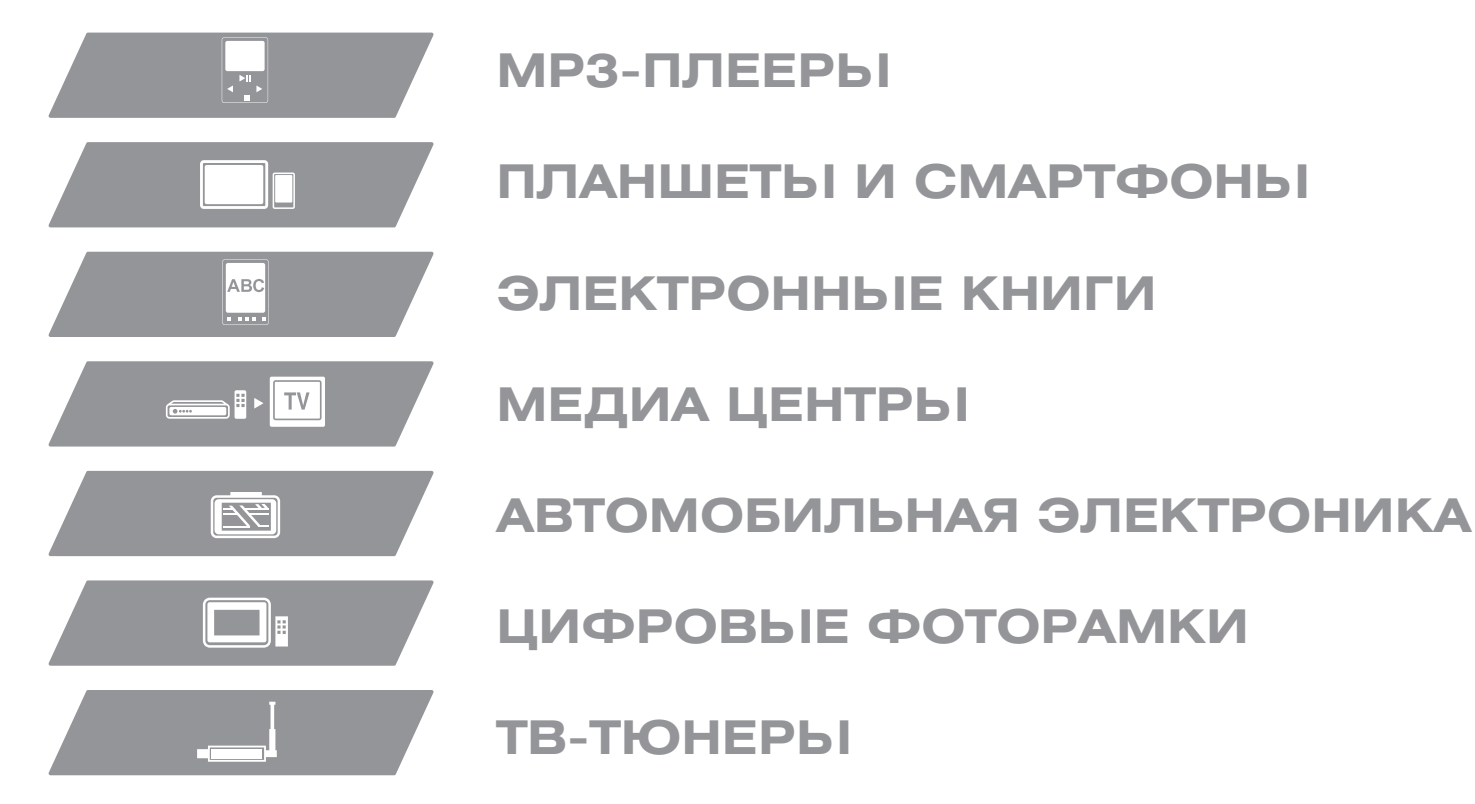

ПРОИЗВОДИТЕЛЬ:

Nippon Klick Systems LLP; 40 Willoughby Road, London N8 OJG, United Kingdom. Made in China

Ниппон Клик Системс ЛЛП; 40 Виллоугхби Роад, Лондон Н8 ОЖГ, Великобритания. Сделано в Китае

www.digma.ru